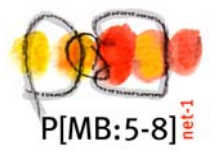

## Mathematik und Medien Arbeitsanleitung: erste Schritte mit dem PC

| Einschätzung meines Könnens                                                                                                    | Se<br>scl | Selbstein-<br>schätzung |                         | Ein-<br>schätzung<br>durch die<br>Lehrperson |  |         |  |
|----------------------------------------------------------------------------------------------------|-----------|-------------------------|-------------------------|----------------------------------------------|--|---------|--|
| Computer einschalten                                                                                                    |           |                         | $\overline{\mathbf{S}}$ | $\odot$                                      |  | $\odot$ |  |
| Beachte die Regeln für die Benutzung des Computers.                                                                                   |           |                         |                         |                                              |  |         |  |
| Schalte den Computer ein.                                                                                                    |           |                         |                         |                                              |  |         |  |
| Schalte den Bildschirm ein.                                                                                                    |           |                         |                         |                                              |  |         |  |
| Warte bis zur Eingabe des Passwortes, es kann einige Zeit dauern.                                                                     |           |                         |                         |                                              |  |         |  |
| Gib das <b>Passwort</b> ein und bestätige mit einem einfachen linken Mausklick auf OK.                                                |           |                         |                         |                                              |  |         |  |
| Warte bis du keine Sanduhr mehr siehst.                                                                                               |           |                         |                         |                                              |  |         |  |
| Programm starten (Internet-Browser)                                                                                                   |           |                         | $\odot$                 | $\odot$                                      |  | $\odot$ |  |
| Suche auf dem Desktop das Symbol für den Browser:                                                                                     |           |                         |                         |                                              |  |         |  |
| Öffne das Programm mit einem Doppelklick der linken<br>Maustaste auf das Symbol.<br>Du hast eine Verbindung zum Internet hergestellt. |           |                         |                         |                                              |  |         |  |
| Gib in die Adresszeile (oben am Bildschirm) folgende<br>Internetadresse ein: <u>http://www.matlet.ch</u>                              |           |                         |                         |                                              |  |         |  |

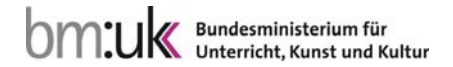

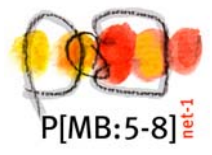

| × Google | http://www.matlet.ch        | ▼ 🚼 Suche 🕶 Mehr ≫                                                                                                    |
|----------|-----------------------------|----------------------------------------------------------------------------------------------------|
| × Norton | 🗸 🚾 Safe Web 🕶 🚹 Id         | entity Safe -                                                                                                    |
| Google   | Diese Seite ist Italienisch | n. Soll sie mit der Google Toolbar übersetzt werden? Erfahren Sie mehr Nicht auf Italienisch? Unterstüt                                                                                                    |
|          |                             | ß                                                                                                    |
|          |                             | Applets per la matematica<br>Un progetto intercantonale coordinato dal CIIP,<br>in collaborazione con il Freudenthal Institut.<br>Versione in lingua italiana, a cura del Centro didattico del cantone Ticino<br>Tespubblica e<br>Cantone Ticino |
| good pr  | Qctice                      | Applets pour les mathématiques<br>Un projet intercantonal coordonné par la CIIP<br>en collaboration avec Freudenthal Institut.<br>Version en langue française, Centre fri-tic, Fribourg                                                          |
| © Wisw   |                             | Mathematikapplets<br>Ein interkantonales Projekt, von der CIIP koordoniert,<br>in Zusammenarbeit mit dem Freudenthal Institut.<br>Deutsche Version, ICT Basler Schulen, Basel-Stadt                                                              |

| Einschätzung meines Könnens                                                                                                    |                                                                                                    | selbst |         |         | Lehrperson |   |  |  |  |
|----------------------------------------------------------------------------------------------------|----------------------------------------------------------------------------------------------------|--------|---------|---------|------------|---|--|--|--|
|                                                                                                    | $\odot$                                                                                                    |        | $\odot$ | $\odot$ |            | 6 |  |  |  |
| Unter Mathematikapplets findest du ein Spiel, bei dem du<br>einschätzen sollst, wo sich vorgegebene Zahlen auf einem<br>Zahlenstrahl befinden.                         |                                                                                                    |        |         |         |            |   |  |  |  |
| Damit du zu dem Spiel kommst, klicke auf das<br>Symbol:                                                                                                    |                                                                                                    |        |         |         |            |   |  |  |  |
| Zieh jetzt mit der linken Maustaste den rechten grauen Balken hinunter, bis du folgendes Symbol siehst:                                                                |                                                                                                    |        |         |         |            |   |  |  |  |
| ARITHMETIK                                                                                                    |                                                                                                    |        |         |         |            |   |  |  |  |
| Zahlen müssen auf dem Zahlenstrahl richtig platziert werden<br>ändert sich von Aufgabe zu Aufgabe.                                                                     | Zahlen müssen auf dem Zahlenstrahl richtig platziert werden. Der Zahlenraum<br>ändert sich von Aufgabe zu Aufgabe. |        |         |         |            |   |  |  |  |
| Titel: Ballone schiessen a<br>Schuljahr: von 3 bis 6<br>Infos 🔂                                                                                                    |                                                                                                    |        |         |         |            |   |  |  |  |
| Durch einen Doppelklick mit der linken Maustaste auf den roten Ballon startet das Programm.                                                                            |                                                                                                    |        |         |         |            |   |  |  |  |
| Du siehst oben in der Mitte eine Zahl stehen und unten den Ausschnitt eines Zahlenstrahls.                                                                             |                                                                                                    |        |         |         |            |   |  |  |  |
| Zieh mit der linken Maustaste den roten Ballon an jene Stelle im Zahlenstrahl, wo du den oben abgebildeten Zahlenwert einordnen würdest. Lass die linke Maustaste los. |                                                                                                    |        |         |         |            |   |  |  |  |

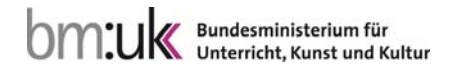

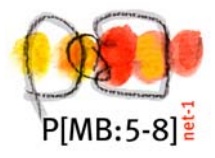

| R score: 0 436                                                                                                    | fi<br>436<br>Ptel worden |  |
|----------------------------------------------------------------------------------------------------|--------------------------|--|
| Klicke mit einem einfachen Linksklick auf das Feld "Pfeil werfen" – ein Pfeil fällt herunter.                                                                  |                          |  |
| 555<br>500 Plail Warten 700                                                                                                    |                          |  |
| Trifft der Pfeil den Ballon und er platzt, hast du die Stelle richtig gefunden.                                                                                |                          |  |
|                                                                                                    |                          |  |
| Hast du den Ballon nicht richtig platziert, trifft der Pfeil den Ballon<br>nicht und der Ballon fliegt bis zum oberen Bildrand. Die nächste<br>Zahl erscheint. |                          |  |
| score: 3 615                                                                                                    |                          |  |
| Zieh wieder den Ballon mit der Maustaste zur richtigen Stelle.<br>Versuche fünf Treffer zu erzielen.                                                           |                          |  |

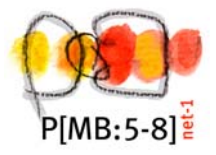

| Beende das Programm, indem du das Fenster des Browsers schließt (rechts oben rotes Feld mit Kreuzerl 🔀 ).     |  |  |   |
|----------------------------------------------------------------------------------------------------|--|--|---|
| Fahr den Computer herunter, indem du mit der linken<br>Maustaste auf das Symbol "Start" links unten klickst … |  |  |   |
| und dann auf "Ausschalten" (Klick mit der linken Maustaste).                                                  |  |  |   |
| Agmet en 💽 Ausschalten                                                                                        |  |  | - |
| Wähle "Ausschalten"                                                                                           |  |  |   |
| Computer ausschalten                                                                                          |  |  |   |
| Füll den Kompetenzanzeiger neben den Arbeitsanweisungen aus.                                                  |  |  |   |

Hol dir noch ein Feedback von deiner Lehrperson.

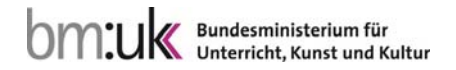